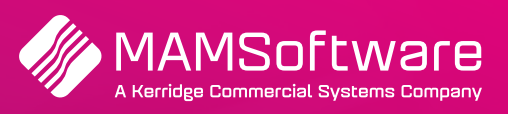

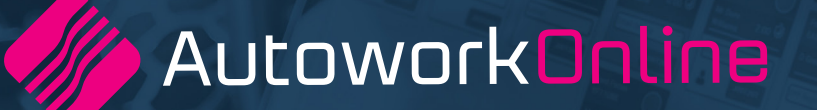

# **R192 UK Release Notes**

Release note summary for Autowork Online R192 January 2023.

**Driving business performance** 

## **Table of Contents**

| Terms and abbreviations              | 3 |
|--------------------------------------|---|
| Auto-Link                            | 3 |
| New settings menu item               | 3 |
| Sending approval requests            | 4 |
| Actioning approval requests          | 4 |
| Approval History                     | 5 |
| Approval notifications and reporting | 8 |
| Bugs / Defects                       | 9 |

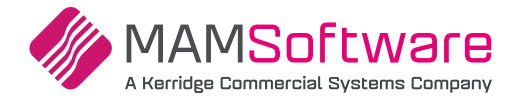

## **Terms and Abbreviations**

Please see below for any terms and abbreviations that will be used in the 192 AWOL release notes:

| Term / Abbreviation | Definition                                              |
|---------------------|---------------------------------------------------------|
| AWOL                | Autowork Online                                         |
| URL                 | Clickable link to be used to access a specific web page |

### **Auto-Link**

Auto-Link will be a generic portal (website) which will allow a customer (car owner) to view and respond to content generated from AWOL.

Initially this content will be in the form of an approval request for work to be done on the customers vehicle. The user will receive a text message with a URL included that will take the user to the Auto-Link Portal where they can view a .pdf version of the Quote / Job.

From there the customer can decide whether or not to approve or decline the work using two buttons available. Once selected, the document within AWOL will be updated with the customers decision and work can then be commenced (If approved) or stopped (If declined).

#### New settings menu item

Once Auto-Link has been enabled from the admin console a new settings page will become visible for the garage.

This will be under User Options > Auto-Link:

| ptions Home                                                                                                    | Auto-Link                                                                                                    |
|----------------------------------------------------------------------------------------------------|----------------------------------------------------------------------------------------------------|
| General<br>Emailing<br>Printing                                                                                           | Enabling this feature will allow you to send Estimates and Jobs for approval via text messages using the Auto-Link Portal Auto-Link Connected  |
| Company Info<br>Diary<br>Document Footer<br>Sage / Xero Export                                                            | Company Information:<br>Garage Name <sup>#</sup><br>DEV Company                                                                                |
| -Reminder Types<br>-Messages<br>-Twilio Text Service<br>-Access Control<br>-Housekeeping                                  | Garage Contact Number"<br>441021504812<br>Garage Contact Email Address"<br>DevCompany@mamsoft.co.uk                                            |
| -Markon & Pricing<br>-Labour Time Adjustment<br>-Default Nominal Codes<br>-MOT Diary<br>-Opening Balances<br>-Consumables | Approval Options:<br>How long should an Estimate or Job remain valid for approval? (min 1 day, max 90 days, default 30 days)<br>4 Days<br>Save |
| "'Invoice History Export "<br>"Generic Export<br>"Card Payments<br><mark>-Auto-Link</mark>                                |                                                                                                    |

Included on the setup page is an enable toggle that will allow the garage to toggle the feature on and off. When enabled a connection status will be shown. If that connection fails an appropriate error message will be shown.

Basic company information will be shown, this will be auto-populated from the Company Setup page. The garage will be able to adjust this information should they wish too as this information will be included in the text message to the customer.

Finally, the garage will be able to decide on the duration that the approval URL should remain valid for. They can choose any value between 1 and 90 days, with it defaulted initially to 30 days.

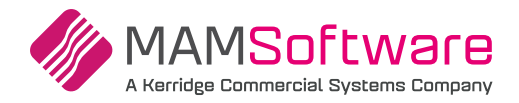

#### Sending approval requests

A user can send approval requests from either an Estimate or a Job. In order to make use of the Approval request feature the following pre-requisites need to be met:

- A customer is added to the document
- The customer has a cell phone number
- The Document has some lines added with value attached (i.e. not a 0 Balance)

Once these criteria have been met, a button will become visible on the document page next to the customers cell phone number

| Estimate | e: Q001794          | Cancel Estimate |          |                         |
|----------|---------------------|-----------------|----------|-------------------------|
| Customer | AND705 - Andy Mappe | ring Electing   | Vehicle  | LV05CMO Vauxhall Vivaro |
| Phone    | 0798882381          | Send Estimate   | On Site  | Enter Vehicle Tag       |
| Email    | Enter Email         |                 | Due In   | Click to Enter          |
| Fleet    | None                |                 | Loan Car | Not Required            |
| Warranty | None                |                 | Valet    | Not Required            |
|          |                     |                 |          |                         |

When clicked AWOL will save the current Estimate or Job, create a pdf version of it and send it to the Auto-Link Portal. A unique URL will be returned to AWOL and will be sent to the customer via text message.

Once sent, AWOL will display a banner on the document showcasing that an approval request has been sent and that approval is pending:

| -      | Dending America I. Am | ONO link has been south to the southers  |  |
|--------|-----------------------|------------------------------------------|--|
| $\sim$ | Pending Approval - An | I SMS link has been sent to the customer |  |

This pending banner cannot be dismissed and will remain for the lifetime of that approval until it expires or until the approval gets actioned (Approved / Declined / Cancelled).

#### Actioning approval requests

Once the approval request has been sent, the approval can be actioned in multiple ways:

The customer can (From the Auto-Link Portal) after opening the approval request, view a .pdf version of the Quote or Job and at the bottom of the page either approve or decline the work:

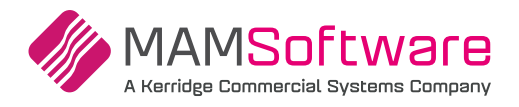

| Need assi                                                          | stance? Call Us                                          |                   | )EV Company                                                                                                    |                      |                      |                  |                            |                             |
|--------------------------------------------------------------------|----------------------------------------------------------|-------------------|----------------------------------------------------------------------------------------------------|----------------------|----------------------|------------------|----------------------------|-----------------------------|
| Hannal<br>M A M<br>Unit 5<br>Tanker:<br>BARNS<br>testing<br>S753DI | ı M Cutts<br>Software Ltd<br>Vlaple Court<br>iley<br>LEY | <b>No.</b> CUT003 | DEV Company<br>11 Magnolia Drive<br>Daventry<br>Add line 3<br>Add line 4<br>Add 5<br>NN11 OXA<br>Tel: 010215048<br>DevCompany@mam: | soft.co.uk • www.mar | nsoft.co.uk          | <b>Est</b><br>Da | imate Q(<br>ate: 29-12-202 | <b>)02003</b><br>2 11:59 AM |
|                                                                    |                                                          |                   |                                                                                                    | Email: hannah.cutts  | @mamsoft.co.u        | k                | *Cell: 07<br>Work: 012     | 951168649<br>26 352 900     |
| Vehicle                                                            | License Plate: ML09LDY<br>Ford Ka 2009 1.2 Petrol - RED  |                   |                                                                                                    |                      |                      | VIN:             | Kilometre<br>WF0UXXLT      | <b>s:</b> 1<br>RU9P54743    |
|                                                                    |                                                          |                   |                                                                                                    |                      |                      |                  |                            |                             |
| Work to be<br>performed                                            | Part                                                     |                   |                                                                                                    |                      |                      |                  |                            |                             |
| Work to be<br>performed                                            | Part<br>Parts<br>testing1                                |                   | Part No<br>110011                                                                                                    | <b>Qty</b><br>1.00   | Unit Price<br>286.40 |                  | VAT %<br>20.0              | <b>Tota</b><br>343.68       |

**Approving the request** — Once the user clicks on approve, a datestamp of the approval will be shown on the Auto-Link portal and the document within AWOL will be updated to show that the approval has been approved by showing an approved banner. This banner can be dismissed.

| Ø | Approved - The customer has approved the work | X |
|---|-----------------------------------------------|---|
| _ |                                               |   |

**Decline the request** — Once the user clicks on decline, a datestamp of the decline will be shown on the Auto-Link portal and the document within AWOL will be updated to show that the approval has been declined by showing a declined banner. This banner can be dismissed.

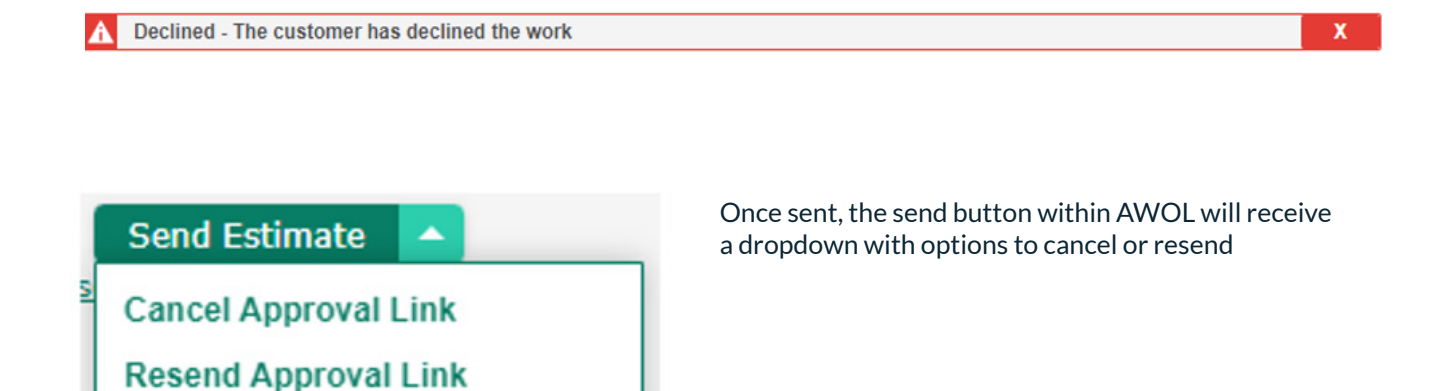

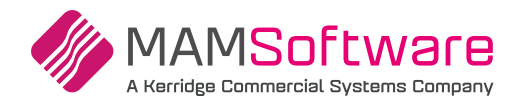

**Cancelling the approval request** — If the user cancels the approval request then the URL that was sent to the user will be expired and a cancelled banner will be shown within AWOL to inform the user that the approval request has been cancelled. This banner can be dismissed.

|    | Approval Cancollod |
|----|--------------------|
| ×. | Approvarcanceneu   |

**Resend approval request (in cases where adjustments are needed on the Quote / Job** – Should the document need to amended after an approval request was made the user can simply click the dropdown and resend the approval request.

X

A confirmation popup will be shown to inform the user that a previous approval request is outstanding and that this will supersede that request. Should the user confirm a new text message will be sent with a new URL included. Should the user click on the old URL, the new updated Approval request will still be shown.

| Auto-Link                                                                   |
|-----------------------------------------------------------------------------|
| You have already sent an Approval request for 63.60. Do you want to resend? |
|                                                                             |
| Yes No                                                                      |

Finally, should the customer not action the approval request in time, the approval request will simply expire. Should this happen, then the customer will be shown an expired web page should they access the link and within AWOL an expired status banner will be shown to inform the user the link has expired. This banner can be dismissed.

#### In AWOL:

| Â | Approval Expired - The approval link is no longer valid | X |  |
|---|---------------------------------------------------------|---|--|
|---|---------------------------------------------------------|---|--|

#### On the Auto-Link Portal:

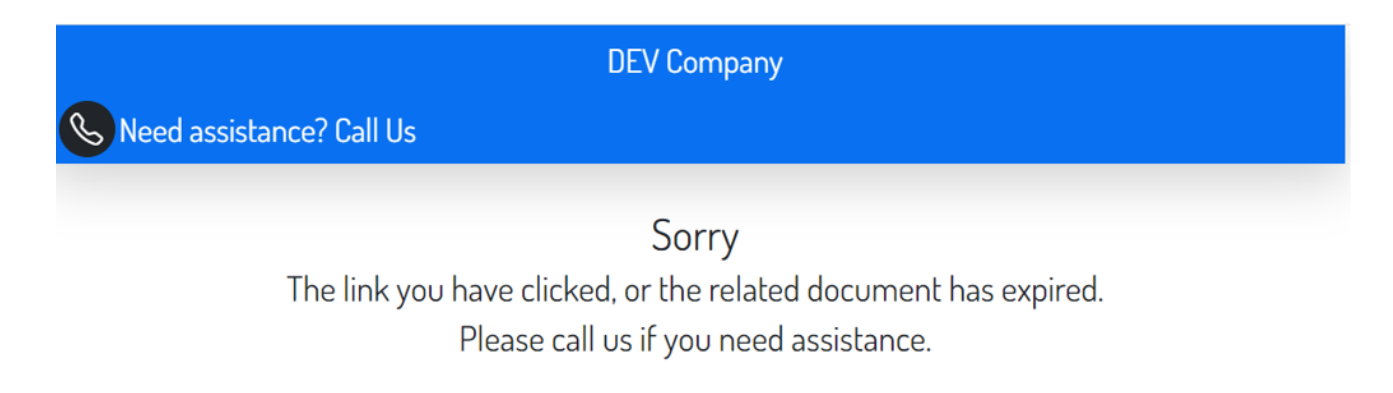

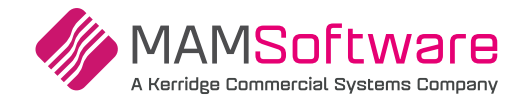

#### **Approval History**

Once approvals are sent for approval and start being actioned, the approval History will start to be built up. On the document the latest entry will be displayed and can clicked on the show the full approval history.

History will also be carried over from Estimates into Jobs so that full transparency is kept. In the popup the user will be easily able to see what happened at the Estimate stage and what happened at the Job stage.

| + Add Job  |              | Open ESI          | Declined on 13/10/2022 09:30 |          |       |     | Mileage | (km)  | 1 C    | onfir | m   |
|------------|--------------|-------------------|------------------------------|----------|-------|-----|---------|-------|--------|-------|-----|
| 🔅 Code     | 37           | Description       | Check Stock                  | e,       | Sell  | Qty | Disc %  | VAT % | Total  | Acti  | ons |
| ∧ + Item 1 | 1            | Labour            |                              |          |       |     |         |       | 63.60  | •••   | ×   |
| LAB1       |              | Labour            |                              | :        | 53.00 | 1.0 | 0.00    | 20.0  | 63.60  | ***   | ×   |
| ∧ + Item 1 | • •          | Labour            |                              |          |       |     |         |       | 60.00  | •••   | ×   |
| LAB2       |              | Service Labour    |                              | <b>:</b> | 50.00 | 1.0 | 0.00    | 20.0  | 60.00  | •••   | ×   |
| ∧ + Item 1 | $\downarrow$ | Part              |                              |          |       |     |         |       | 0.00   | •••   | ×   |
|            |              | Consumables       |                              |          | -     | -   | -       |       | -      |       |     |
|            |              | Planned Hours 2.0 | 0                            |          |       |     | Goods   |       | 103.00 |       |     |
|            |              |                   |                              |          |       |     | VAT     |       | 20.60  |       |     |
|            |              |                   |                              |          |       |     | Total   |       | 123.60 |       |     |

| Status    | Date Approved    | Orig Value                 |                                 |                                       | Contract                              |                                              |                                              |
|-----------|------------------|----------------------------|---------------------------------|---------------------------------------|---------------------------------------|----------------------------------------------|----------------------------------------------|
|           |                  | ong value                  | New Value                       | Approver                              | Method                                | Contact Details                              | Notes                                        |
| Declined  | 13/10/2022 09:30 | 0.00                       | 123.60                          |                                       | online                                |                                              |                                              |
| Cancelled | 13/10/2022 09:28 | 0.00                       | 63.60                           |                                       | online                                |                                              |                                              |
| Cancelled | 13/10/2022 09:28 | 0.00                       | 03.00                           |                                       | onine                                 |                                              |                                              |
|           |                  |                            |                                 |                                       |                                       |                                              |                                              |
|           |                  |                            |                                 |                                       |                                       |                                              |                                              |
|           |                  |                            |                                 |                                       |                                       |                                              |                                              |
|           |                  |                            |                                 |                                       |                                       |                                              |                                              |
|           |                  |                            |                                 |                                       |                                       |                                              |                                              |
|           | Cancelled        | Cancelled 13/10/2022 09:28 | Cancelled 13/10/2022 09:28 0.00 | Cancelled 13/10/2022 09:28 0.00 63.60 | Cancelled 13/10/2022 09:28 0.00 63.60 | Cancelled 13/10/2022 09:28 0.00 63.60 online | Cancelled 13/10/2022 09:28 0.00 63.60 online |

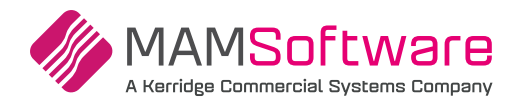

#### Approval notifications and reporting

Within the header bar of AWOL in the top right, a new button has been added titled approvals. This button will be highlighted should any of the active approvals be actioned (approved / declined) with a number badge telling the user how many unviewed approval changes there are.

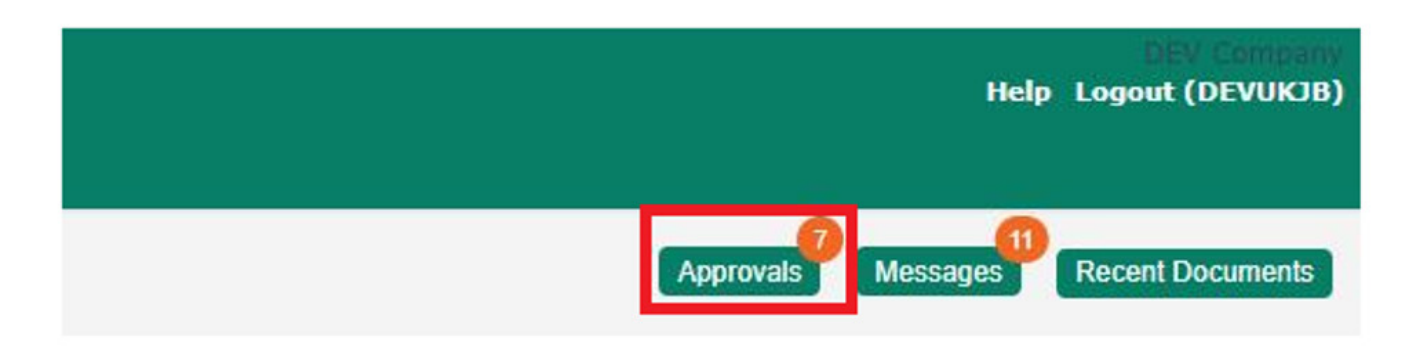

Should the user click on the button then a pop out report will be shown which will showcase all approvals that are fall within the expiry date + 7 days with any unviewed actioned approvals highlighted. The report can be filtered by type (Estimate / Job) and by status.

| PPROVAL STA  | TUS REPORT 05/08/2022 - 11   | /10/2022            |             |                  |            |                 |                |        |  |
|--------------|------------------------------|---------------------|-------------|------------------|------------|-----------------|----------------|--------|--|
| Estimate     | 🗹 Job 🖉 Pen                  | ding 🛛 Appr         | oved 🛛 🗹 De | clined Z Expired | Cancell    | ed              |                |        |  |
| Customer/Veh | icle                         | Q                   |             |                  |            |                 |                |        |  |
| Date         | Customer Name                | Customer<br>Account | Job Number  | Estimate Number  | View Count | Approval Status | Document Value | Select |  |
| 09/09/2022   | Mr Noble                     | NOB001              | J002324     | Q001025          | 0          | Approved 🥑      | 63.6           | 1      |  |
| 09/09/2022   | Aspendos                     | ASP701              | J002374     | Q001027          | 0          | Declined 🛕      | 63.6           | 1      |  |
| 07/09/2022   | Mr Gaskell                   | GAS125              |             | Q001015          | 0          | Cancelled 🥑     | 63.6           | 1      |  |
| 07/09/2022   | Mr J Ellen                   | ELL652              |             | Q001020          | 0          | Expired         | 63.6           | 1      |  |
| 09/09/2022   | Mr & Mrs Black               | BLA709              |             | Q001023          | 0          | Pending 🥪       | 63.6           | 1      |  |
| 09/09/2022   | Mrs P.M. Smith               | SMI703              | J002306     | Q001024          | 0          | Pending 🥪       | 63.6           |        |  |
| 09/09/2022   | Cash Customer                | CASH                | J002358     | Q001026          | 0          | Pending 🥝       | 63.6           |        |  |
| 07/09/2022   | Mr B Beagley                 | BEA001              |             | Q001479          | 0          | Pending 🥝       | 63.6           | 1      |  |
| 07/09/2022   | Cash Account                 | CASH                |             | K000003          | 0          | Pending 🥝       | 63.6           | 1      |  |
| 07/09/2022   | Cash Account                 | CASH                |             | K000041          | 0          | Pending 🥝       | 63.6           | 1      |  |
| 01/05/2022   |                              | CKE701              |             | K000101          | 0          | Pending 🤣       | 63.6           |        |  |
| 07/09/2022   | Mrs. Skelton                 | SKE/01              |             |                  |            |                 |                |        |  |
| 07/09/2022   | Mrs. Skelton<br>Miss McInnes | MCI702              |             | K000115          | 0          | Pending 🥝       | 63.6           |        |  |

The user can choose to navigate to a specific approval, or simply decide to close the report and carry on where they were. Once the report is closed, those approvals are marked as viewed and will no longer be highlighted.

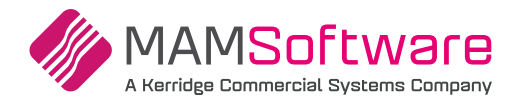

## **Bugs / Defects**

The following bugs / defects have been addressed within r192.

| Refnr  | Bug / Defect description                                                                                         |  |  |  |
|--------|----------------------------------------------------------------------------------------------------|--|--|--|
| 144328 | Signal R is disconnecting and not reconnecting                                                                   |  |  |  |
| 145946 | Xero - Error when posting VAT only invoices                                                                      |  |  |  |
| 148534 | Clicking multiple times, quickly, on a suggested job adds the job more than once to the document                 |  |  |  |
| 148654 | Moving jobs in the MOT diary causes error if TeamView is enabled                                                 |  |  |  |
| 149307 | New vehicle VIN lookup - Doesn't report the VIN as invalid if it contains non-alpha numeric characters           |  |  |  |
| 149996 | TVP - Category list not updating the amount filled in when back button is used                                   |  |  |  |
| 150055 | Allicat sell prices not being used if part number is saved to database                                           |  |  |  |
| 150687 | UK - SMS number entry icons displaying incorrect CSS when TeamView is enabled                                    |  |  |  |
| 150743 | TeamView Manager View is blank when & or + is used in a technician's code                                        |  |  |  |
| 151267 | Invoice Selected action in the Job enquiry screen is not checking for Jobs with hidden job groups                |  |  |  |
| 153062 | Recovered Work Analysis report displays incorrect totals for split invoices                                      |  |  |  |
| 153464 | Inspection report does not display license plates on print                                                       |  |  |  |
| 154570 | TeamView - Jobs with no lines displaying light green (Completed) banner when job opened                          |  |  |  |
| 154763 | TeamView - Assigning technician via enhanced diary does not automatically refresh job list                       |  |  |  |
| 154766 | TeamView - Jobs with Due In dates set by the diary do not automatically get added to TeamView                    |  |  |  |
| 154767 | TeamView - Jobs with Due In dates set by the MOT diary do not automatically get added to TeamView                |  |  |  |
| 155083 | Duplicate sales credits can be created when automatic print preview is enabled                                   |  |  |  |
| 155260 | Sales by Service Adviser - Labour and Parts sold totals incorrect when split VAT invoice included                |  |  |  |
| 156444 | TeamView - Duplicate eVHC's can be created                                                                       |  |  |  |
| 156688 | Customer Turnover - Amending a customer name adds an extra total line                                            |  |  |  |
| 156829 | Suggested Jobs not locked down on cancelled or completed Estimates and Jobs                                      |  |  |  |
| 156679 | Good Better Best throwing an error when job groups item(s) is empty                                              |  |  |  |
| 157720 | MOT Analysis report doesn't display technicians in the technician column if they are only assigned at line level |  |  |  |
| 157771 | Credits with total of 50p or less cannot be raised without a payment method                                      |  |  |  |
| 157775 | Split VAT invoices cause the yearly profit report totals to be incorrect                                         |  |  |  |
| 159358 | Lead times are not ignoring weekends, depending on the options set (Custom Jobs)                                 |  |  |  |
| 159359 | The MOT lead days is not used when returning availability.                                                       |  |  |  |
| 160195 | Vehicles on Site Report - Pagination displaying incorrect                                                        |  |  |  |
| 161960 | Returns Print email with incorrect filename, subject line & Body                                                 |  |  |  |
| 162673 | Selecting an existing customer record from the new customer quick search loses several pre-set account settings  |  |  |  |
| 163877 | Online Booking - Issue encountered when Custom Job start time and MOT time slots do not match                    |  |  |  |
| 164932 | Online Booking - AvailabilityForCustomJobs responds with a 500 Internal Server Error                             |  |  |  |

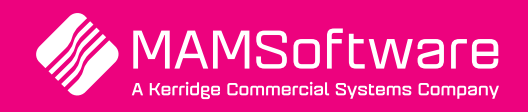

Get in touch with us today and discover how Autowork Online can transform your business >

UK +44 (0) 01226 352904 info@mamsoft.co.uk www.autowork.online

**Driving business performance**